## How to Set/Adjust Revenue on a Contract

Revenue Contracts are those where MSU provides Services to other parties. To update the contract with specific revenue amounts, follow the steps below:

1. Select a Contract to update and then click on the Budget and Spend menu option on the left.

| Version: Renewal U, Amendri                      | nent U |                                 |                      |        |   |                  |         |          |                   |    |               |                          |                               |  |
|--------------------------------------------------|--------|---------------------------------|----------------------|--------|---|------------------|---------|----------|-------------------|----|---------------|--------------------------|-------------------------------|--|
| Total Contract Value (TCV)<br>TCV: 10,000.00 USD |        | Budget/<br>Expected             | 0.00                 |        |   |                  | 1       |          |                   |    |               |                          |                               |  |
| > Lifetime Spend (USD)                           |        | - Revenue                       |                      |        |   |                  |         |          |                   |    |               |                          |                               |  |
| Upload Main Document 💌                           |        | Contract<br>Spend 😧             | 0.00<br>(0% of 0.00) |        |   |                  | Ô       |          |                   |    |               |                          |                               |  |
| Summary                                          |        | Enforce                         | 🔿 Yes 🍥 N            | D      |   |                  | n (US   |          |                   |    |               |                          |                               |  |
| Header                                           | ▲      | Budget                          |                      |        |   |                  | Versio  |          |                   |    |               |                          |                               |  |
| Alternative Language                             | 0      |                                 |                      |        |   |                  | , yd br |          |                   |    |               | Renev<br>Amen<br>(This ) | val 0,<br>dment 0<br>/ersion) |  |
| Attachments                                      | 0      |                                 |                      |        |   |                  | al Spe  |          |                   |    |               |                          |                               |  |
| Clause Analysis                                  | 0      |                                 |                      |        |   |                  | Actu    |          |                   |    |               |                          |                               |  |
| Obligations                                      | 0      |                                 |                      |        |   |                  |         |          |                   |    |               |                          |                               |  |
| Review Rounds                                    | 0      |                                 |                      |        |   |                  |         |          |                   |    |               |                          |                               |  |
| eSignature                                       | 0      |                                 |                      |        |   |                  | 0       | Contract | PR                | PO | Invoice       |                          |                               |  |
| Submit for Approval                              |        |                                 |                      |        |   |                  |         |          |                   |    |               |                          |                               |  |
| eProcurement Setup                               |        | ✓ Actual Spend by Version (USD) |                      |        |   |                  |         |          |                   |    |               |                          |                               |  |
|                                                  |        | Version Number                  | rs 🔻                 | Status |   | Contract Spend 🗢 | PR Sp   | end ▽    | nd 🗢 🛛 PO Spend 🗢 |    | Invoice Spend | 7                        |                               |  |
| Budget and Spend                                 |        | Renewal 0, Ame                  | ndment 0             | Draft  | 0 | 0.00             | 0.00    |          | 0.00              |    | 0.00          |                          | Adiust                        |  |

2. To adjust Revenue Amount, select the "adjust" button on the right

| Total Contract Value (TCV)<br>TCV: 10,000.00 USD |   | Budget/<br>Expected | 0.00                 |        |   |                                   | 1            |              |               |                                                                   |
|--------------------------------------------------|---|---------------------|----------------------|--------|---|-----------------------------------|--------------|--------------|---------------|-------------------------------------------------------------------|
| Lifetime Spend (USD)                             |   | Revenue             |                      |        |   |                                   |              |              |               |                                                                   |
| Upload Main Document                             |   | Contract<br>Spend 😧 | 0.00<br>(0% of 0.00) |        |   |                                   | ()           |              |               |                                                                   |
| Summary                                          |   | Enforce             | 🔿 Yes 🕘 No           |        |   |                                   | ŝ) u         |              |               |                                                                   |
| Header                                           | ▲ | Budget              |                      |        |   |                                   | Versio       |              |               |                                                                   |
| Alternative Language                             | 0 |                     |                      |        |   |                                   | ýd bri       |              |               | <ul> <li>Renewal 0,<br/>Amendment 0<br/>(This Version)</li> </ul> |
| Attachments                                      | 0 |                     |                      |        |   |                                   | al Spe       |              |               |                                                                   |
| Clause Analysis                                  | 0 |                     |                      |        |   |                                   | Actu         |              |               |                                                                   |
| Obligations                                      | 0 |                     |                      |        |   |                                   |              |              |               |                                                                   |
| Review Rounds                                    | 0 |                     |                      |        |   |                                   |              |              |               |                                                                   |
| eSignature                                       | 0 |                     |                      |        |   |                                   | 0 Contract   | PP PO        | Invoico       |                                                                   |
| Submit for Approval                              |   |                     |                      |        |   |                                   | Contract     | FK FU        | Invoice       |                                                                   |
| oBroquiromont Satur                              |   | ✓ Actual Spe        | end by Version (U    | SD)    |   |                                   |              |              |               |                                                                   |
|                                                  |   | Version Numbe       | rs 🔻                 | Status |   | Contract Spend $\bigtriangledown$ | PR Spend 🗢   | PO Spend 🗢   | Invoice Spend |                                                                   |
| Budget and Spend                                 |   | Renewal 0, Ame      | endment 0            | Draft  | θ | 0.00                              | 0.00         | 0.00         | 0.00          | Adjust                                                            |
| Applies To                                       |   | This Version        |                      |        |   | (0% of 0.00)                      | (0% of 0.00) | (0% of 0.00) | (0% of 0.00)  |                                                                   |

3. Enter the Revenue Amount you are adding to the Contract as a negative Invoice to show revenue

| Adjust Actual Spend                                                                                                    |                                                                                                    |                        |  |  |  |  |  |
|----------------------------------------------------------------------------------------------------|----------------------------------------------------------------------------------------------------|------------------------|--|--|--|--|--|
| VIII ji-uit-app-02   DB: UITD<br>ContractActualSpendAdjustmer<br>/contractmgmt/contractActualS<br>Total stmts: 32   Last Build: 5/20 | IB   Request ID: 1716230445141357   Command:<br>ttOverlayCommand   JSP:<br>spendAdjustmentOverlay.jsp   Elapsed: 35ms   Total st<br>D/2024 9:49 AM CDT - prod/24.1.20240509 (1ebb6b9 | tmt: 30ms  <br>0cf3) 🚯 |  |  |  |  |  |
| Adjustment Type                                                                                                    | Invoices ~                                                                                                    |                        |  |  |  |  |  |
| Amount (+/-)<br>Note                                                                                                    | 1,000.00<br>Invoice for Services<br>Rendered<br>971 characters remaining                                                                                                    | USD                    |  |  |  |  |  |
|                                                                                                    | Save Changes                                                                                                    | Close                  |  |  |  |  |  |

4. The Amount reflected as Revenue within the Budget and Spend Graphic below

| MSU-PSS-000114<br>Monte Revenue Contract                                                                                       | Budget and Spend                       |               |                           |             |              |                           | View JSON View X               | ML History                             |
|----------------------------------------------------------------------------------------------------|----------------------------------------|---------------|---------------------------|-------------|--------------|---------------------------|--------------------------------|----------------------------------------|
| Type:         MSU Providing Services           2nd Party:         Monte Inc.           Version:         Renewal 0, Amendment 0 | For This Version                       |               |                           |             | Lifetim      | e Summary                 |                                |                                        |
| Total Contract Value (TCV)<br>TCV: 10,000.00 USD                                                                               | Budget/ 10,000.<br>Expected            | 00            |                           |             | 125          | J                         |                                |                                        |
| Lifetime Spend (USD)     Upload Main Document                                                                                  | Contract 0.00<br>Spend © (0% c         | of 10,000.00) |                           |             | 100<br>      | 0                         |                                |                                        |
| Summary<br>Header                                                                                                    | Enforce O Yes<br>Budget                | No            |                           |             | ersion (US   | 0                         |                                |                                        |
| Alternative Language                                                                                                    | Budget Summar                          | y (USD)       |                           | ?           | ∧ fq pu      |                           | Re<br>An                       | newal 0,<br>iendment 0<br>iis Version) |
| Attachments 0                                                                                                    | Spend Type                             | % Spen        | ıt                        | Remaining   | 0 50<br>0 1  | 0                         |                                |                                        |
| Clause Analysis                                                                                                    | opend type                             | - open        |                           | Kernalining | Actua        |                           |                                |                                        |
| Obligations 0                                                                                                    | Contract                               |               |                           | 0% 10000.00 | 25           | 0                         |                                |                                        |
| Review Rounds                                                                                                    | PR                                     |               |                           | 0% 10000.00 |              |                           |                                |                                        |
| eSignature 0                                                                                                    | PO                                     |               |                           | 0% 10000.00 | (            | Contract PR               | PO Invoice                     |                                        |
| Submit for Approval                                                                                                    |                                        |               |                           |             |              | ounder Th                 |                                |                                        |
| eProcurement Setup                                                                                                    | Invoice                                |               |                           | 9000.00     |              |                           |                                |                                        |
| Budget and Spend                                                                                                    |                                        |               |                           |             |              |                           |                                |                                        |
| Applies To                                                                                                    | ✓ Actual Spend by Ve                   | rsion (USD)   |                           |             |              |                           |                                |                                        |
| Goods and Services                                                                                                    | Version Numbers 🔻                      | Status        | Contract Spen             | i ⊽ PR Sp   | end 🗢        | PO Spend 🗢                | Invoice Spend $\  \arrow$      |                                        |
| PO Clauses                                                                                                    | Renewal 0, Amendment 0<br>This Version | Draft         | • 0.00<br>(0% of 10,000.0 | 0.00 (0% of | f 10,000.00) | 0.00<br>(0% of 10,000.00) | 1,000.00<br>(10% of 10,000.00) | Adjust                                 |